## Workstation Options ("Options For this Computer Only")

# USER MANUAL Version 4

Information in this document is subject to change without notice. Companies, names and data used in examples herein are fictitious unless otherwise noted. No part of this document may be reproduced or transmitted in any form or by any means, electronic or mechanical, for any purpose, without the express written permission of Run.IT Systems and Goldman Marcus, Inc..

© Goldman Marcus, Inc. All rights reserved, 2001 Run...It! is a trademark of Goldman Marcus, Inc.

## Workstation Options ("Options For this Computer Only")

## **About Company Information and Settings**

Before you begin using Run.It!, you must set various options in the File Options, **Options For this computer only menu**. This menu allows you to set and control different parts of a specific computer

#### Accessing the Options

The Options menu allows you to customize your system and to set certain personal preferences. It enables you to set the guidelines for the operation of your Run.It! system.

This menu can be accessed from any of the Run.It! modules by doing the following:

- 1. Move to the desktop, and double-click the **Run.It! icon**. The main Run.It! menu is displayed.
- 2. Click the any Run.It! module. The Login screen is displayed.
- 3. Enter your user name and password and select **OK**. The main module window is displayed.
- 4. If you have not set any options for this computer, an information message is displayed. Select OK.
- 5. Move to the menu bar, and select File.
- 6. From the drop-down list of options, select **Options**. The Company Information and Settings window is displayed.
- 7. At the bottom of the window select Options For this Computer Only

| Store Information  | Red              | ceipts      | Point of Sale           | Inventory/Orders       | Misc. Categories    |  |
|--------------------|------------------|-------------|-------------------------|------------------------|---------------------|--|
| General            | Accountir        | ng/Tenders  | Employees/Securit       | y Analysis             | Internet Sales      |  |
| Current Store      |                  |             |                         |                        |                     |  |
| Store              | 1                |             |                         |                        |                     |  |
| Store Name SM      | IITH STORE       |             |                         | Phone (1)              |                     |  |
| Address            |                  |             |                         | Phone (2)              | Phone (2)           |  |
|                    |                  |             |                         | Fax                    |                     |  |
| City, State Zip ne | w york           | ny          | Internet Store          |                        |                     |  |
| All Stores         |                  |             |                         |                        |                     |  |
| Store Ship To      |                  | Phone       | Fax                     | Bill To                | A New               |  |
| 1 Jeans World      | l - New York     | 212-989-987 | 7 212-989-9874          | Jeans World - New York |                     |  |
| 2 Jeans World      | l - Chicago      | 312-987-987 | 0 312-987-9800          | Jeans World - New York | ( Second            |  |
| 3 Jeans World      | I-Denver         | 504-659-987 | 4 504-987-9874          | Jeans World - New York |                     |  |
| 4 Jeans World      | -Atlanta         | 706-729-987 | 7 706-729-9687          | Jeans World -New York  |                     |  |
| 5 Jeans World      | l - Misson Viejo | 609-982-987 | 7 609-564-9874          | Jeans World - New York | , 🙁 <u>G</u> roups  |  |
| 99 HEAD QUA        | RTERS            |             |                         |                        |                     |  |
|                    |                  |             |                         |                        |                     |  |
| 1                  |                  |             |                         | 1                      |                     |  |
| X <u>C</u> ancel   |                  | Opt         | tions for this computer | only                   | <b>√</b> <u>0</u> K |  |

#### **Printing the Currently Defined Options**

This function prints all the current options you have setup in the system.

- 1. While viewing any window in any Run.It! module, move to the menu bar and select File.
- 2. From the drop-down list of options, select Options Printout.

- 3. In the Print Set Up Options dialog box, select one of the following: **Print to Report Printer** or **Print to Receipt Printer**.
- 4. When printing is complete, select **Exit** to close this dialog box.

## General

1. From the menu, select File, Options. Options For this Computer Only, select General tab.

| General                                                                             | Receipts        | Receipt Printer | IC Verify | Sound and Color |  |
|-------------------------------------------------------------------------------------|-----------------|-----------------|-----------|-----------------|--|
| POS Devices                                                                         | Printing/Copies | SellIt          | Inventory | MoveIt          |  |
| PayIt                                                                               | Communications  |                 |           |                 |  |
| Merchandise Type<br>Sized Non<br>Tax on Freight<br>Tax<br>Tax on Alterations<br>Tax | Sized Yes       | POS Devices     | Printers  |                 |  |

| FIELD/BUTTON       | DESCRIPTION                                                                                                    |
|--------------------|----------------------------------------------------------------------------------------------------|
| Merchandise Type   | Select the default for either Sized or Non-Sized merchandise. When creating New styles, Purchase Orders, Transfers, Kits and Reports Run.It! will to permit only that merchandise type. Merchandise type can be changed in either Order.It! or Move.It! using task menu and selecting Edit, Sized or Non-Sized. |
| Show Advanced List | Displays by inventory information in the advanced list mode. To see markdown list information in advanced list mode this button must be selected to Yes                                                                                                    |
| Tax on Freight     | Add the selected tax amount to freight (shipping) charges on the sales receipt.                                                                                                    |
| Tax on Alterations | Add the selected tax amount to alterations charges on the sales receipt                                                                                                    |

### **Add POS Devices**

• From the menu, select File, Options and select the Point of Sale tab

| oint of Sale Devices                                   |                                                                                                   |
|--------------------------------------------------------|---------------------------------------------------------------------------------------------------|
| Receipt Printer                                        | Cash Drawer                                                                                       |
| Port LPT1                                              | Port Receipt                                                                                      |
| Epson TM Series<br>Star SP300 Series<br>Other<br>None  | <mark>Indiana.</mark><br>MS Cash Draw - Receipt Printer<br>MS Cash Draw - Serial<br>Other<br>None |
| Pole Display                                           |                                                                                                   |
| Port COM1                                              | Mag Stripe                                                                                        |
| E-MAX Serial<br>Logic Controls Serial<br>Other<br>None | Other or None<br>IBM 4695                                                                         |

| FIELD/BUTTON    | DESCRIPTION                                                          |
|-----------------|----------------------------------------------------------------------|
| Receipt Printer | Select the port and the available receipt printer for this computer. |
| Cash Drawer     | Select the port and the available cash draw for this computer        |
| Pole Display    | Select the port and the available Pole display for this computer     |
| Mag strip       | Select the port and the available Pole display for this computer     |

### Adding a Printer

• From the menu, select File, Options and select the Point of Sale tab

| Printer Setup        |                                                 |         |
|----------------------|-------------------------------------------------|---------|
|                      |                                                 |         |
| Receipts             | LPT1                                            | Timeout |
| Reports              | HP LaserJet 2000 on \\TECHUTIL10\TechLeft       | Ξ       |
| Tickets (A)          | Generic / Text Only on LPT1:                    | Ξ       |
| Tickets (B)          | Generic / Text Only on LPT1:                    | Ξ       |
| Checks               | HP LaserJet 2000 on \\TECHUTIL10\TechLeft       | Ξ       |
| Faxing               | Microsoft Fax on FAX:                           |         |
| Graphs               | Lexmark Optra SC 1275 on \\Gm_nw411\COLOR_QUEUE |         |
| Transfer Orders      | HP LaserJet 2000 on \\TECHUTIL10\TechLeft       | Ξ       |
| Purchase Orders      | HP LaserJet 2000 on \\TECHUTIL10\TechLeft       | Ξ       |
| Employee Barcodes    | HP LaserJet 2000 on \\TECHUTIL10\TechLeft       | Ξ       |
| Mailing Labels       | HP LaserJet 2000 on \\TECHUTIL10\TechLeft       | Ξ       |
| Statements           | HP LaserJet 2000 on \\TECHUTIL10\TechLeft       |         |
| Receiving Statements | HP LaserJet 2000 on \\TECHUTIL10\TechLeft       | E       |

## **Receipts Settings**

• From the menu, select File, Options and select the Point of Sale tab

| General                     | Rec      | eipts     | Receipt Printer IC V               |           | Verify             | erify Sound and Co           |                 |
|-----------------------------|----------|-----------|------------------------------------|-----------|--------------------|------------------------------|-----------------|
| POS Devices                 | Printing | I/Copies  | SellIt                             | Inve      | Inventory          |                              | dovelt          |
| PayIt                       | Commu    | nications |                                    |           |                    |                              |                 |
| Receipt Starti              | ng Point | 1         | Receipt Pa                         | aper Used | 1                  |                              |                 |
| Customer                    | Salesman | Barcode   | 40 Col                             | 40 Sho    | 40 Short 8.5       |                              | 8.5 by 11       |
| Standard Transaction Type   |          |           |                                    |           | Clos               | eouts                        |                 |
| Receipt                     | Laywy    | S/0       | 3/0 Gift Crt Rental Register       |           | Cashier            |                              |                 |
| Signature Lines A           |          | ps 🔽 F    | i <b>ons</b><br>Pause and Show Cha | nge Due   | Printing<br>V Skip | <b>) Option</b><br>Line betw | s<br>veen Items |
| 👿 Sign on Retu              | rns      |           | 🔽 Draw Opens On Charges            |           | 🔽 Print            | Print Comments on Receipt    |                 |
| ☑ Sign on Credit Card Sales |          | E A       | Ask to Print Receipt Every Time    |           | Print              | Print Description on Receipt |                 |
| Visual (On-Screen)          |          | F F       | Print Totals at Bottom of Receipt  |           | Print              | Print Store Name and Titles  |                 |
|                             |          | E M F     | Packing List with All Shipping     |           |                    | eceipt                       |                 |

| FIELD/BUTTON                 | DESCRIPTION                                                                                                    |  |  |
|------------------------------|----------------------------------------------------------------------------------------------------|--|--|
| Receipt Starting Point       | Select where you want the receipt starting point will default to for each sales transaction                                                                                         |  |  |
| Receipt Paper Used           | Select the receipt paper that fits the format and printer you are printing receipts.                                                                                                |  |  |
| Standard<br>Transaction Type | Select the default transaction type for each sales transaction.                                                                                                    |  |  |
| Close Outs                   | Select the method of closeout for the cash draw.                                                                                                    |  |  |
| Signature Lines              | <ul> <li>Select whether the Layaway and Special Order pickups will print<br/>a field for signatures on the receipt.</li> </ul>                                                      |  |  |
|                              | <ul> <li>Select whether Returns will print a field for signatures on the receipt.</li> </ul>                                                                                        |  |  |
|                              | <ul> <li>Select whether receipts will print a field for signatures for credit<br/>card transactions.</li> </ul>                                                                     |  |  |
| Visual (On Screen)           | Select whether you want the screen to display more merchandise lines. If selected the other button will be not be displayed for example other transaction types other than receipt. |  |  |
| Actions                      | <ul> <li>Select Pause and Show Change Due if you want display the<br/>exact change amount after done button is selected.</li> </ul>                                                 |  |  |
|                              | <ul> <li>Select Draw Opens on Charges if you want draw to be open on<br/>charge card transactions -</li> </ul>                                                                      |  |  |
|                              | <ul> <li>Select Ask to Print Receipt Every Time if you want to be asked<br/>after the done button is selected</li> </ul>                                                            |  |  |
|                              | <ul> <li>Select Print Totals at Bottom of Receipt if you want total details<br/>to printed at bottom of receipt</li> </ul>                                                          |  |  |
|                              | <ul> <li>Select Packing list with All Shipping if you want an additional<br/>shipping receipt to print for each shipping transaction.</li> </ul>                                    |  |  |

| Printing Options | <ul> <li>Select Skip lines between lines to add space between items<br/>placed on the receipt</li> </ul>                                                                                               |
|------------------|----------------------------------------------------------------------------------------------------|
|                  | <ul> <li>Select Printing Comment on Receipt if you want to have receipt<br/>comments to be printed. If selected notes for individual items will<br/>not be printed.</li> </ul>                         |
|                  | <ul> <li>Select Print Description on Receipt if you want to have the item<br/>description printed</li> </ul>                                                                                           |
|                  | <ul> <li>Select Print Store Name and Titles if you want that information to<br/>print on each</li> </ul>                                                                                               |
|                  | <ul> <li>Select Barcode on Receipt if you want a barcode to printed at<br/>bottom of receipt. The barcode can be scanned to bring up<br/>receipts for Layaways. Special Orders and Returns.</li> </ul> |

## **Receipt Printer**

• From the menu, select File, Options and select the Point of Sale tab

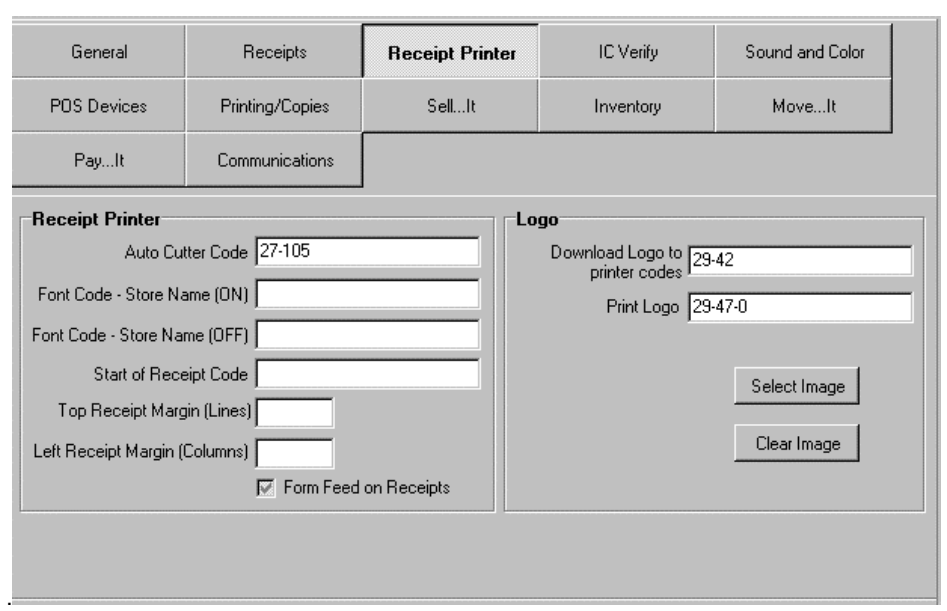

| ulton                  |
|------------------------|
| uller                  |
| ode-Store Name (On)    |
| ode (Off)              |
| t Receipt Code         |
| Receipt (Lines)        |
| ceipt Margin (Columns) |
| ceipt Margin (Columns) |
| eed on Receipts        |
|                        |

## LOGO

\_

Enter message to print for each receipt type.

| Download Logo to<br>Print Codes |  |
|---------------------------------|--|
| Print Log                       |  |
| Select Image                    |  |
| Clear Image                     |  |
|                                 |  |

## IC Verify

• From the menu, select File, Options and select the Point of Sale tab.

| General                  | Receipts                      | Receipt Printer | IC Verify | Sound and Color     |  |  |  |  |
|--------------------------|-------------------------------|-----------------|-----------|---------------------|--|--|--|--|
| POS Devices              | Printing/Copies               | SellIt          | Inventory | MoveIt              |  |  |  |  |
| PayIt                    | Communications                |                 |           |                     |  |  |  |  |
| 🔽 Use IC Verify for C    | redit Card Processing         |                 |           |                     |  |  |  |  |
| IC Verify Setup Ir       | nformation                    |                 |           |                     |  |  |  |  |
| IC Verify Request        | Directory C:\lowinn226        | \reqdir         |           |                     |  |  |  |  |
| User (e.g. 001,          | User (e.g. 001, 002, etc) 001 |                 |           |                     |  |  |  |  |
| Process Checks           |                               |                 |           |                     |  |  |  |  |
| Check                    | Check Processor Telecheck     |                 |           |                     |  |  |  |  |
|                          | I ATM with PinPad             |                 |           |                     |  |  |  |  |
| IC Verify (.exe)         |                               |                 |           |                     |  |  |  |  |
| C:\ICWin226\icverify.exe |                               |                 |           |                     |  |  |  |  |
| X Cancel                 |                               |                 |           | <b>√</b> <u>□</u> K |  |  |  |  |

| FIELD/BUTTON                                | DESCRIPTION                                                                                    |  |  |  |
|---------------------------------------------|------------------------------------------------------------------------------------------------|--|--|--|
| Use IC Verify for Credit<br>Card Processing | Select IC verify to indicate that IC Verify will be the credit card processor.                 |  |  |  |
| IC Verify Setup<br>information              | IC Verify Request Directory – Enter IC Verify request directory                                |  |  |  |
|                                             | <ul> <li>User (eg. 001,002, etc) – Each computer must have a designated #.</li> </ul>          |  |  |  |
|                                             | <ul> <li>Check Processor – If a check processor is used select the check processor.</li> </ul> |  |  |  |
|                                             | ATM with PinPad – Future enhancement                                                           |  |  |  |
| IC Verify (exe)                             | Select IC verify path.                                                                         |  |  |  |

## Sound and Color

• From the menu, select File, Options and select the Point of Sale tab.

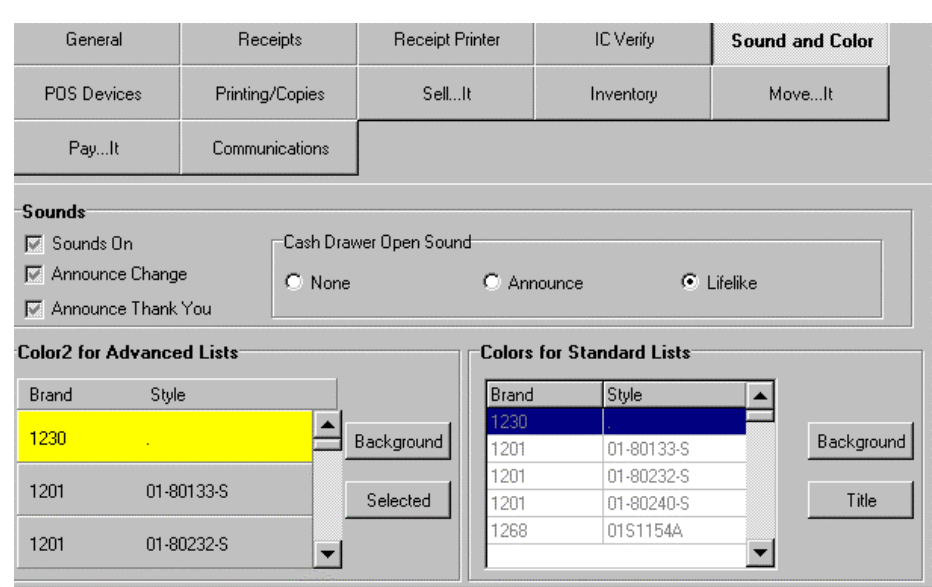

| FIELD/BUTTON                 | DESCRIPTION                                                           |  |  |
|------------------------------|-----------------------------------------------------------------------|--|--|
| Sounds                       | Select Sound On if you want sound to indicate the following messages: |  |  |
|                              | A. Announce Change                                                    |  |  |
|                              | B. Announce Thank you                                                 |  |  |
| Cash Draw Open<br>Sound      | • Select cash draw open sound, select from Announce or Life like.     |  |  |
| Color2 for Advance list      | Select color 2 Background colors                                      |  |  |
| Colors for Standard<br>Lists | Select standard list colors                                           |  |  |

## **POS DEVICES**

• From the menu, select File, Options and select the Point of Sale tab.

| General                                           | Receipts        | Receipt Printer                               | IC Verify      | Sound and Color          |
|---------------------------------------------------|-----------------|-----------------------------------------------|----------------|--------------------------|
| POS Devices                                       | Printing/Copies | SellIt                                        | Inventory      | MoveIt                   |
| PayIt                                             | Communications  |                                               |                |                          |
| - Pole Display<br>Port COM1<br>Line 1 Code 33-35- | 49              | Mag Stripe<br>IBM 4695 Mag<br>Stripe Filename | n Date         |                          |
| Line 2 Code 33-35-                                | 50              | Pin Pad                                       | Cash           | Drawer                   |
| Ending Code 13                                    |                 | Port                                          | •              | Port Receipt             |
| Baud 9600                                         | ▼ 9600          | Baud                                          | -] 9600 Kick-0 | Jut Code 27-112-0-25-255 |
| Parity N                                          | • N             | Parity 📃 💌                                    | N              |                          |
| Data 8                                            | ▼ 8             | Data 🗨                                        | 8              | 8                        |
| Stop 1                                            | ▼ 1<br>Example  | Stop 🔽                                        | 1<br>Example   |                          |

| FIELD/BUTTON | DESCRIPTION                 |  |  |
|--------------|-----------------------------|--|--|
| Pole Display | See specific Product manual |  |  |
| Mag Strips   | See specific Product manual |  |  |
| Pin Pad      | Future Enhancement          |  |  |
| Cash Draw    | See specific Product manual |  |  |

## Printing Copies

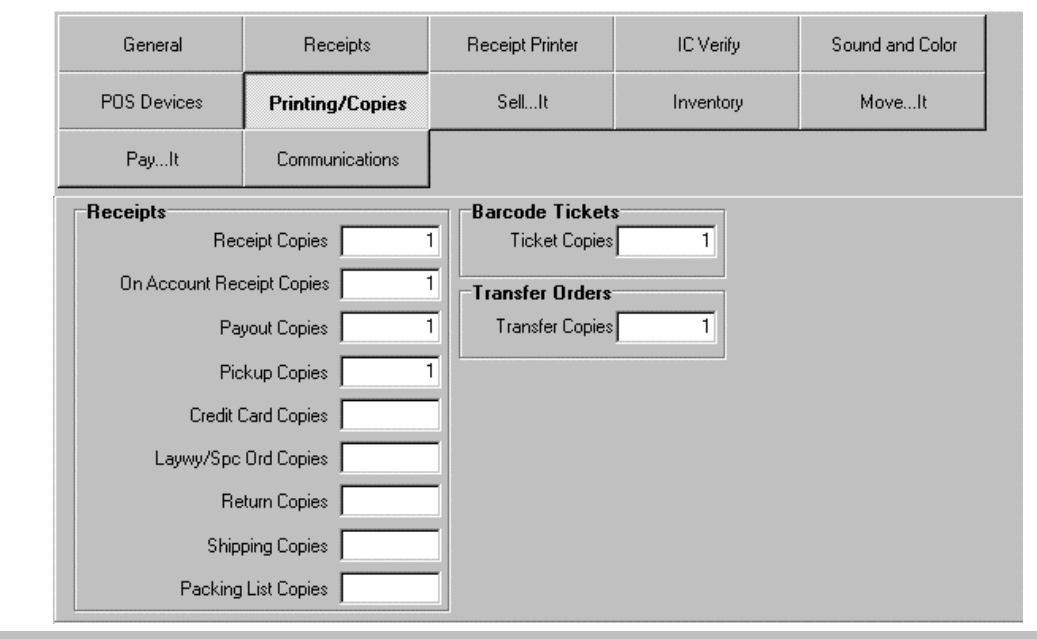

| FIELD/BUTTON    | DESCRIPTION                                                                                                    |
|-----------------|----------------------------------------------------------------------------------------------------|
| Receipts        | Select # of tickets to be printed by default for each transaction type                                                        |
| Barcode Tickets | Select # of barcode tickets by default to printed when tickets are print in<br>barcodes reprint, transfer and purchase orders |
| Transfer Orders | Select # of copies of transfers to be printed by default.                                                                     |

## Sell...It

| General             | Receipts        | Receipt Printer | IC Verify               | Sound and Color |
|---------------------|-----------------|-----------------|-------------------------|-----------------|
| POS Devices         | Printing/Copies | SellIt          | Inventory               | MoveIt          |
| PayIt               | Communications  |                 |                         |                 |
| Hide Tender Type    | s on Pay Screen |                 | Quick Find              |                 |
| 🔽 Hide Cash         | 🔽 Hide Cust     | om (1)          | 🔽 Start at Quick Find - | Not Scanning    |
| 🔽 Hide Amex         | 🔽 Hide Cust     | om (2)          | 🔽 Skip Quantity on Qui  | ck Find         |
| 🔽 Hide Master Card  | I 🔽 Hide Cust   | om (3)          |                         |                 |
| 🔽 Hide Visa         | 🔽 Hide Cust     | om (4)          |                         |                 |
| 🔽 Hide Discover     | 🔽 Hide Cust     | om (5)          |                         |                 |
| 👿 Hide Bank Card    |                 |                 |                         |                 |
| 🔽 Hide On Account   |                 |                 |                         |                 |
| 🔽 Hide Check        |                 |                 |                         |                 |
| 🔽 Hide Travelers Cl | heck            |                 |                         |                 |
| 🔽 Hide Other        |                 |                 |                         |                 |
|                     |                 |                 |                         |                 |

| FIELD/BUTTON                       | DESCRIPTION                                                                                                    |  |  |  |
|------------------------------------|----------------------------------------------------------------------------------------------------|--|--|--|
| Hide Tender Types on<br>Pay Screen | Select which tenders you want to be displayed on the Pay window. When tender is checked it will not be displayed.                         |  |  |  |
| Quick Find                         | <ul> <li>If Quick find is used, select Start at Quick find – not scanning, to begin<br/>transactions at the Quick find window.</li> </ul> |  |  |  |
|                                    | <ul> <li>Select Skip Quantity on Quick Find if the quantity window is to be skipped<br/>in the Quick Find window.</li> </ul>              |  |  |  |

## Inventory

| General                | Receipts        |          | Receipt Printer |         |     | IC Verify  | Sound and Color |
|------------------------|-----------------|----------|-----------------|---------|-----|------------|-----------------|
| POS Devices            | Printing/Copies |          |                 | SellIt  | 1   | nventory   | MoveIt          |
| PayIt                  | Communications  |          |                 |         | _   |            |                 |
| -Downloading Barc      | odes            |          |                 |         |     |            |                 |
| Scan Barcode           | Only            | Scan Bar | code a          | ind Qty |     |            |                 |
| Barcode Tickets        |                 |          |                 |         |     |            |                 |
| Ticket Printer Type (A | A) Blaster      | -        | •               | Gap     | Bar | Send Batch | Ticket Type (A) |
| Ticket Printer Type (B | 3)              | -        | •               | Gap     | Bar | Send Batch | Ticket Type (B) |
|                        |                 |          |                 |         |     |            |                 |
|                        |                 |          |                 |         |     |            |                 |
|                        |                 |          |                 |         |     |            |                 |

| FIELD/BUTTON      | ESCRIPTION                                                                                                    |  |  |
|-------------------|----------------------------------------------------------------------------------------------------|--|--|
| Download Barcodes | When using a data collector select whether quantity # will be included when downloading barcodes.                   |  |  |
| Barcode Tickets   | <ul> <li>Select the ticket printer to used for printing tickets on both A &amp; B.</li> </ul>                       |  |  |
| Barcode Tickets   | <ul> <li>Select Gap if ticket printer will be reading gaps between when tickets are<br/>printed</li> </ul>          |  |  |
|                   | <ul> <li>Select Bar if ticket printer will be reading the black bar between when<br/>tickets are printed</li> </ul> |  |  |
|                   | Select batch when testing Monarch tickets                                                                           |  |  |
|                   | <ul> <li>Select the Ticket Type to be used for both A &amp; B ticket printers.</li> </ul>                           |  |  |

## Move It

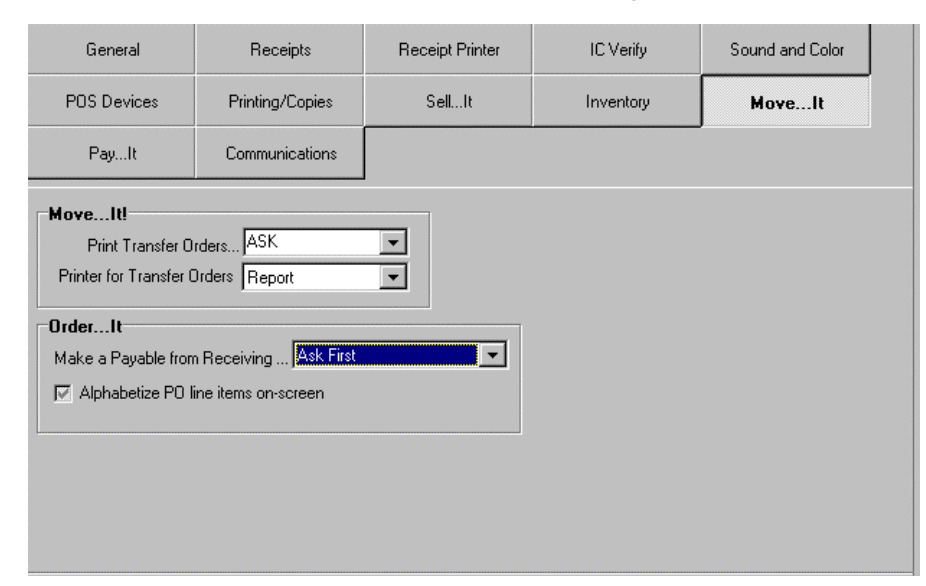

| FIELD/BUTTON | DESCRIPTION                                                                                                    |  |  |
|--------------|----------------------------------------------------------------------------------------------------|--|--|
| Move.It      | • Select <b>Print Transfer Orders</b> and choose either <b>Ask</b> , <b>Never or Always</b> to indicate whether a transfer order will be printed |  |  |
|              | <ul> <li>Select Printer for Transfer to indicate which printer will be used for<br/>printing a Transfer Order.</li> </ul>                        |  |  |
| Order.It     | <ul> <li>Choose either Ask, Never, or Always to indicate whether a payable will<br/>be made from Receiving.</li> </ul>                           |  |  |
|              | <ul> <li>Select whether you want merchandise to alphabetized on a purchase order.</li> </ul>                                                     |  |  |

## Pay. It

| General         | Receipts                            | Receipt Printer                            | IC Verify | Sound and Color |  |
|-----------------|-------------------------------------|--------------------------------------------|-----------|-----------------|--|
| POS Devices     | Printing/Copies                     | SellIt                                     | Inventory | MoveIt          |  |
| PayIt           | Communications                      |                                            |           |                 |  |
| Choose Check Ty | pe                                  | •<br>• • • • • • • • • • • • • • • • • • • |           |                 |  |
|                 | Show Discounts Ta                   | aken                                       |           |                 |  |
| Check           | Stub                                | Stub                                       |           |                 |  |
| Stub            | Check                               | Stub                                       |           |                 |  |
| Stub            | Stub                                | Check                                      |           |                 |  |
|                 | Do NOT Show Discour                 | ts Taken                                   |           |                 |  |
| Check           | Stub                                | Stub                                       |           |                 |  |
| Stub            | Check                               | Stub                                       |           |                 |  |
| Stub            | Stub                                | Check                                      |           |                 |  |
|                 | and an encourse and a second second |                                            |           |                 |  |

| FIELD/BUTTON      | DESCRIPTION                                                                                                    |
|-------------------|----------------------------------------------------------------------------------------------------|
| Choose Check Type | Select the check format you want to use for payables. In addition, indicate whether the check stub will print with or without discounts. |
|                   |                                                                                                    |

## Communications

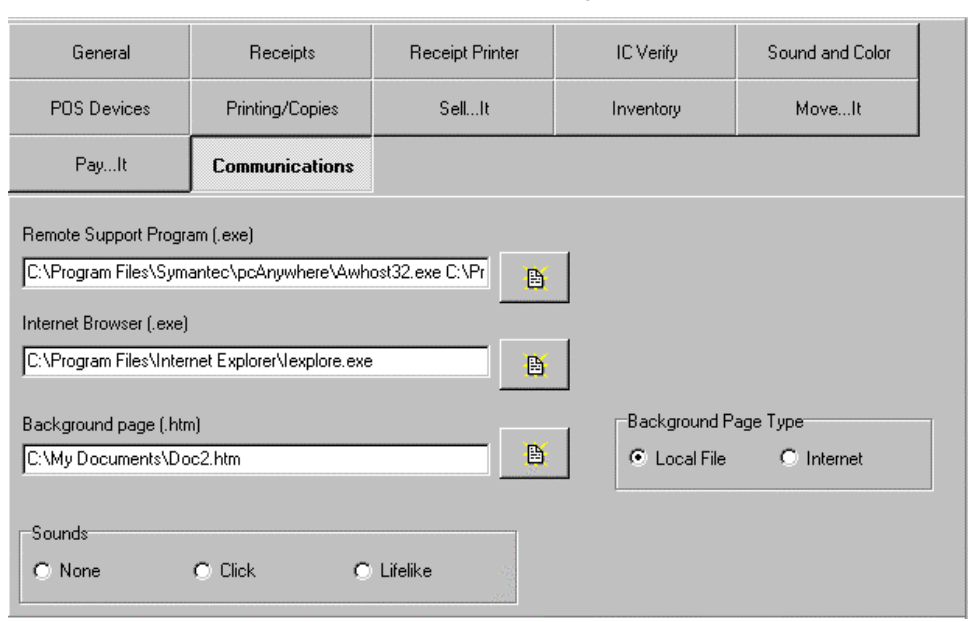

| FIELD/BUTTON              | DESCRIPTION                                                                    |
|---------------------------|--------------------------------------------------------------------------------|
| Remote Support<br>Program | Select the path to initiate PC Anywhere from the Main Run.It window.           |
| Internet Browser          | Select the path to initiate internet Browser where from the Main Run.It window |
| Back ground page          | Future Enhancement                                                             |
| Back ground Page Type     | Future Enhancement                                                             |